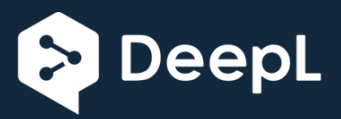

Las comidas para los estudiantes virtuales deben ser ordenadas en línea a través de My Payments Plus (www.mypaymentsplus.com) entre el viernes a las 8:00AM y el lunes a las 8:00AM cada semana.

Del 24 de agosto al 3 de septiembre, la recogida de comida de los estudiantes virtuales (almuerzo para el día actual y desayuno para el día siguiente) será diaria en todas las escuelas. Por favor, visiten foodservices.hallco.org para ver la ventanilla de recogida de su escuela.

A partir del 8 de septiembre, la recogida de comida de los estudiantes virtuales será semanal. Los pedidos deben hacerse entre el viernes a las 8:00 am y el lunes a las 8:00 am cada semana, pero la recogida se hará los miércoles en todas las escuelas. Las bolsas de comida contendrán 5 días de artículos congelados, fríos, y estables para el desayuno y el almuerzo.

Para pedir comidas en Mis pagos más, primero debe crear una cuenta.

- 1. En www.mypaymentsplus.com, haga clic en Register Now
  - Selecciona Georgia como tu estado y la "Junta de Educación del Condado de Hall" como tu distrito escolar. Escriba el nombre y apellido del padre/tutor, junto con su correo electrónico y una contraseña para su cuenta. Luego haga clic en Registrar. A continuación, puede agregar sus estudiantes a su cuenta escribiendo su número de

| leç      | gister                                      |                               |
|----------|---------------------------------------------|-------------------------------|
| earc     | h for School District                       |                               |
| Q        | Select State *                              |                               |
| reat     | e Account                                   |                               |
| iter y   | your personal information. You will         | add students at a later step. |
| •        | First Name *                                | Last Name *                   |
|          |                                             |                               |
|          |                                             |                               |
| ~        | Email *                                     |                               |
| $\sim$   | Email *                                     |                               |
| <b>∽</b> | Email *<br>Password *                       |                               |
| ĉ        | Email *<br>Password *                       |                               |
| î        | Email *<br>Password *<br>Confirm Password * |                               |

Cafeteria Accounts ₩ Meal Purchases Alerts & Preferences 3. Debe ordenar las comidas bajo cada Welcome of Edu estudiante en su cuenta. Haga clic en NOW AVAILABLE: Make a p s page. If you don eimply scroll dov Eventos y Actividades en el tablero. General ⑦ \$17.93 Add Am Add to Cart Like our new look? Fees 🛱 Send us vour feedback You currently have no fees Return to Clas myPayments Dashboard My Account Events & Activities Search Activities 4. Haga clic en "Recogida de comida Weekly Meal Pick Up semanal" y luego en "Recogida de comida semanal del estudiante Logan Virtual Learner Weekly Meal Pick Up Dates: August 24, 2020 - August 28, 2020 SignUp Deadline: Aug 24, 2020, 8:00:00 AM virtual"

Dashboard

Events & Activities

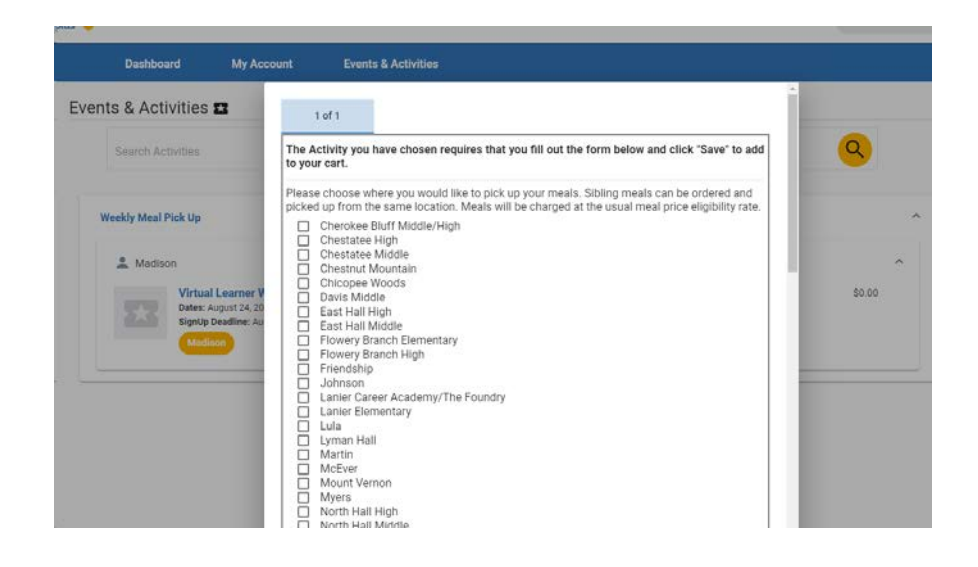

5. Responda a las preguntas de la encuesta que siguen, y luego haga clic en Guardar.

6. Haga clic en "Añadir al carrito", y luego en "Realizar la compra" en la esquina superior derecha. Luego haga clic en "Proceder a la compra". Tenga en cuenta que el cargo por la comida no se producirá al hacer el pedido en línea. El gerente de nutrición de la escuela le cobrará por las comidas a su tarifa de elegibilidad de precio de comida habitual cuando recoja las comidas de la escuela.

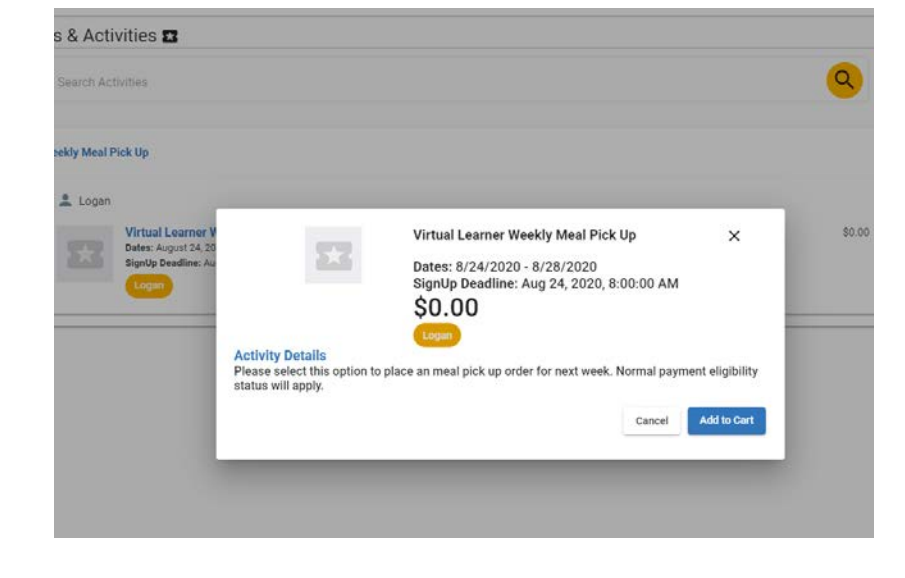

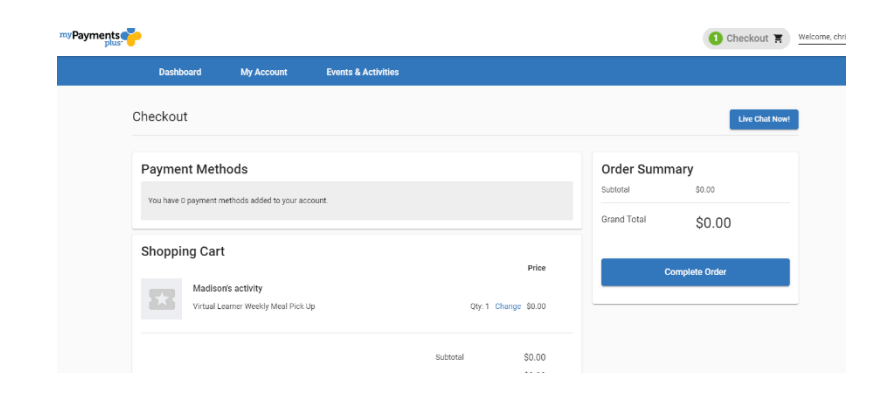

7. Haga clic en el orden completo para terminar.